Exercícios: 1 – Crie uma nova tabela no banco de dados aulas chamada exercicio1. Nela, crie os campos id (inteiro com autoincremento), nomeveiculo varchar(100), marcaveiculo varchar(100), placasveiculo varchar(8) e corveiculo numérico inteiro. Faça uma solução em ASP.NET que crie um formulário para inserir veículos, onde a cor do veículo estará em uma DropDownList e o value da cor será numérico e diferente para cada cor. Em seguida, faça um botão para poder exibir todos os veículos cadastrados em uma gridview. Faça um botão chamado Cadastrar que, quando pressionado, limpe o conteúdo do formulário e permita que seu usuário digite um novo veículo. Depois crie um botão Gravar para poder salvar os dados no banco de dados. Por fim, faça um textbox e um botão que permita que o usuário consulte uma placa de veículo, mostrando o resultado no formulário quando encontrar ou deixando-os em branco quando não encontrar.